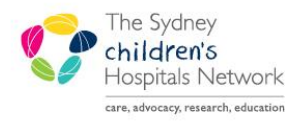

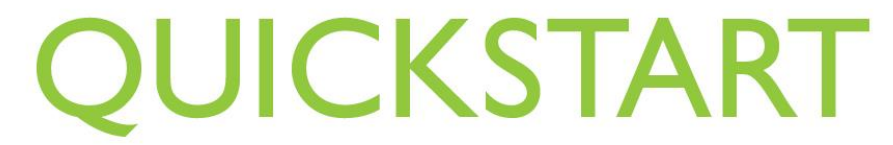

A series of helpful guides provided by the Information Technology Department

# ENT

## Resource folder for the electronic documentation of

## **ENT Assessments and Clinic Notes**

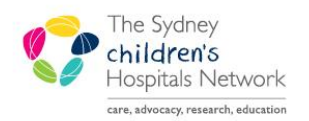

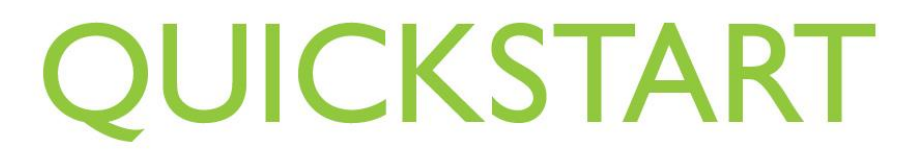

A series of helpful guides provided by the Information Technology Department IT Training & Support

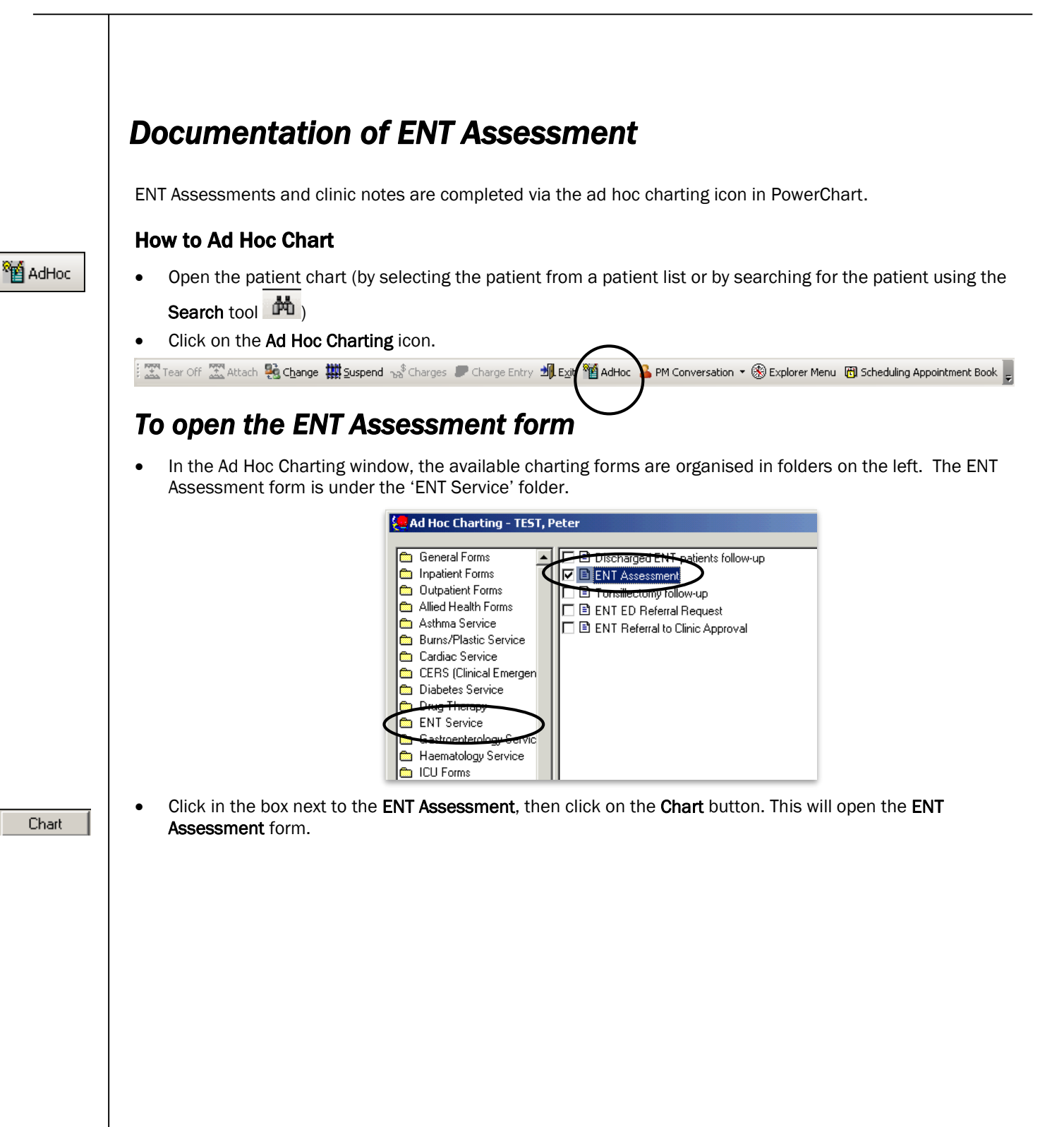

| ENT Assessment - CLIN                | iDOC, Marg                                                                 |                                                                                                  | : اماد                |
|--------------------------------------|----------------------------------------------------------------------------|--------------------------------------------------------------------------------------------------|-----------------------|
| 🗸 🖬 🛇 🕱 🗖 🛧                          |                                                                            |                                                                                                  |                       |
| Performed on: 13/0//20               | U9 🔁 🖬 1650 🖶                                                              |                                                                                                  | By: Allen , Margaret  |
| Summary                              |                                                                            | ENT Summary                                                                                      |                       |
| Ear Assessment                       | Referral Source                                                            | C CHW ED C HW · Other C GP C External specialist C Other:                                        |                       |
| Nose Assessment<br>Throat assessment | Referral source                                                            |                                                                                                  | -                     |
| Medications                          | details (if required)                                                      |                                                                                                  |                       |
| Orders this visit                    | Histony of ENT                                                             | 10 I 🕲 🗴 📾 🖻 🛛 🖉 🖇 🗐 🖉                                                                           |                       |
| Management plan                      | related operations                                                         | Grommet, left ear: 15/3/09 Baulkham Hills Private<br>Grommet, right ear 16/4/09 CHW              |                       |
|                                      | Document operation<br>performed, date and<br>bospital in which             | The ENT operation history havis a free text havithet has unlimited enace. The text can be four   | metted The            |
|                                      | operation was performed                                                    | information entered here will appear on the next form at the next visit.                         | naueu. me             |
|                                      |                                                                            |                                                                                                  |                       |
|                                      |                                                                            | Problem List                                                                                     |                       |
|                                      | Significant other                                                          | Classification View Active Problems Ch                                                           | ange View             |
|                                      | conditions                                                                 | *5 Diset Date Classific                                                                          | ation   Life Cycle St |
|                                      | "Problems" are long term<br>problems that will<br>continue to exist over a | All Problems Asthma Asthma 26/05/2007 Medica                                                     | Active                |
|                                      | period of time.                                                            | Longenital heart disease Longenital heart disease Medical<br>Down syndrome Down syndrome Medical | Active                |
|                                      |                                                                            |                                                                                                  | <u> </u>              |
|                                      |                                                                            |                                                                                                  |                       |
|                                      | "Diagnosis" refers to the                                                  | Diagnosis                                                                                        |                       |
|                                      | problem THIS visit and<br>will only display on this                        | Date Clinical Dx<br>28/05/2009 Glue ear                                                          |                       |
|                                      | form                                                                       |                                                                                                  |                       |
|                                      |                                                                            |                                                                                                  |                       |
|                                      |                                                                            | Add Diagnosis                                                                                    |                       |
|                                      |                                                                            |                                                                                                  |                       |
|                                      |                                                                            |                                                                                                  |                       |
|                                      |                                                                            |                                                                                                  |                       |
|                                      | 1                                                                          |                                                                                                  | Þ                     |
|                                      |                                                                            |                                                                                                  | In Progress           |

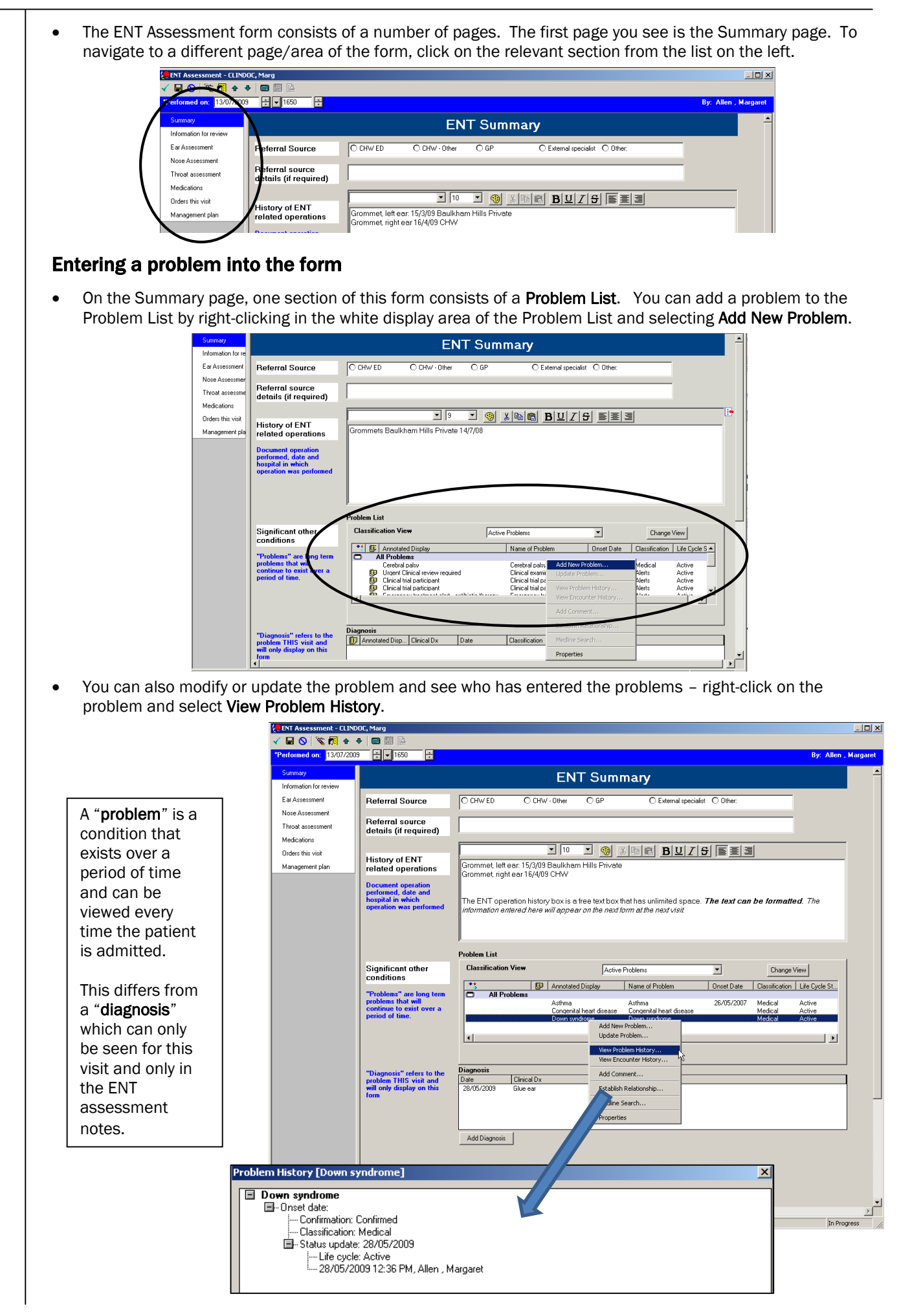

#### Entering a diagnosis into the form

Right-click in the white display box of the Diagnosis area and select Add.

| will only display on this<br>form                                                           | Date Cinical Dx<br>29/05/2003 Give ear                                                                                                    |
|---------------------------------------------------------------------------------------------|----------------------------------------------------------------------------------------------------|
|                                                                                             |                                                                                                    |
|                                                                                             | Add Diagnosis                                                                                                    |
| Clinical Diagnosis                                                                          |                                                                                                    |
| Clinical Dx Sec                                                                             | ondary Description Comment Related Diagnosis                                                                                                    |
| YOU - I - I - I                                                                             |                                                                                                    |
| -Clinical diagn                                                                             | IOSIS:                                                                                                    |
| Annotated dis                                                                               | play:                                                                                                    |
| Qualifier:                                                                                  |                                                                                                    |
| *Confirmation:                                                                              | Confirmed                                                                                                    |
| Communitie                                                                                  |                                                                                                    |
|                                                                                             |                                                                                                    |
|                                                                                             |                                                                                                    |
| *Date:                                                                                      | 17/07/2009                                                                                                    |
| *Date:<br>*Classification:                                                                  | 17/07/2009     Severity class:       Medical     Severity:                                                                                                    |
| *Date:<br>*Classification:<br>*Clinical service                                             | 17/07/2009     Severity class:       Medical     Severity:       ::     Non-Specified                                                                                                    |
| *Date:<br>*Classification:<br>*Clinical service<br>*Dx type:                                | 17/07/2009     Image: Severity class:       Medical     Image: Severity:       :::     Non-Specified       Working     Image: Severity:                                                                                                    |
| *Date:<br>*Classification:<br>*Clinical service<br>*Dx type:<br>Bank:                       | 17/07/2009     Severity class:       Medical     Severity:       Kon-Specified     Certainty:       Working     Probability:                                                                                                    |
| *Date:<br>*Classification:<br>*Clinical service<br>*Dx type:<br>Rank:<br>Responsible provid | 17/07/2009     Image: Severity class:       Medical     Image: Severity:       Non-Specified     Image: Certainty:       Working     Image: Probability:       er:     Image: Mage: Severity class:                                                                                                    |
| *Date:<br>*Classification:<br>*Clinical service<br>*Dx type:<br>Rank:<br>Responsible provid | 17/07/2009     Image: Severity class:       Medical     Image: Severity:       Image: Non-Specified     Image: Severity:       Working     Image: Severity:       Image: Severity:     Image: Severity:       Image: Severity: </td |

• Complete as required. Note that if a text entry box is yellow, it must be completed. If the text entry box is white, the data is either optional or it has been pre-completed – you can still change it if you wish.

#### Information for Review (Allergies and Outstanding Orders)

The **Information for review** section of the form **reviews** information that has been previously documented into the patient chart i.e. **Allergies** and **Outstanding Orders**. Note that you cannot enter information here\*.

| ENT Assessment - CLIND            | uc, marg                                                                                                    | 2                                                                                                    |
|-----------------------------------|----------------------------------------------------------------------------------------------------|----------------------------------------------------------------------------------------------------|
| 🗸 🖬 🚫   🖏 🕅 🛧 🤻                   |                                                                                                    |                                                                                                    |
| Performed on: 13/07/2009          | 9 🗧 🖬 1650 🛱 By: Allen , Marga                                                                                                    | aret                                                                                                    |
| Summary                           | Information for review                                                                                                    | 1                                                                                                    |
| Ear Assessment<br>Nose Assessment | This section is for reviewing previously documented information. New allergies and orders can be entered upon completion of this ENT Assessment.                             |                                                                                                    |
| Throat assessment                 | Allergies                                                                                                    |                                                                                                    |
| Medications                       | No Allergies Recorded                                                                                                    |                                                                                                    |
| Orders this visit                 |                                                                                                    |                                                                                                    |
| Management plan                   |                                                                                                    |                                                                                                    |
|                                   |                                                                                                    |                                                                                                    |
|                                   | Outstanding Orders: All orders with a status of 'Future', 'Ordered' or 'In Process'                                                                                          |                                                                                                    |
|                                   | ORDER NAME STATUS ORDERED ORDERED BY                                                                                                    |                                                                                                    |
|                                   | X-Ray Head     Ordered     26/05/2009     Allen, Margaret       Full Blood Count     Ordered     26/05/2009     Allen, Margaret                                              |                                                                                                    |
|                                   | Performed or: 12/07/200<br>Summary<br>Information for regive<br>Ear Assessment<br>Nose Assessment<br>Throat assessment<br>Medications<br>Ordes this visit<br>Management plan | Information for reviewing previously documented information. New allergies and orders can be entered upon completion         Verticate Sessment         Nose Assessment         Nose Assessment         Nose Aster Astestore         Outsta |

The **Outstanding Orders** section only displays "Future", "Ordered" and "In process" **electronic** orders. If the order has been completed, the result will display on the **Results** page of the patient chart.

\*If you wanted to enter an allergy for example, you would need to navigate to the allergy page of the patient's chart:

| CLINDOC, Marg                         |                         | DOB:26/05/2005<br>Age:4 years | Gender:F<br>MRN:102 | emale<br>2293        | Location:Surgica<br>Adm:26/05/2009 | ll Ward<br>12:32 PM Dis: <no -="" di<="" th=""><th>scharge date&gt; [ Revi</th></no> | scharge date> [ Revi   |
|---------------------------------------|-------------------------|-------------------------------|---------------------|----------------------|------------------------------------|--------------------------------------------------------------------------------------|------------------------|
| A A A A A A A A A A A A A A A A A A A | Allergies               |                               |                     |                      |                                    |                                                                                      | 🎯 Print 🍣 0 minutes ag |
| Allergies Add                         | Mark All as Reviewed    |                               |                     |                      |                                    |                                                                                      | -                      |
| Clinical Notes                        | Allergies               |                               |                     |                      |                                    |                                                                                      |                        |
| Contacts & Alerts Info                | 🛉 Add 🧹 Modify 💥 No Kni | wn Allergies 🛛 🕫 Reverse A    | lergy <u>C</u> heck | Display. Active      | -                                  |                                                                                      |                        |
| Form Browser                          |                         |                               | · · · ·             |                      |                                    |                                                                                      |                        |
| Growth Charts                         | D Substance Category    | Reactions Severity T          | ype C Est. Onset    | Reaction S Updated E | y Source Reviewed                  | l                                                                                    |                        |
| Imaged Documents                      |                         |                               |                     |                      |                                    |                                                                                      |                        |
| Orders 🕈 Add                          |                         |                               |                     |                      |                                    |                                                                                      |                        |
| Problems and Diagnoses                |                         |                               |                     |                      |                                    |                                                                                      |                        |
| Problems/Alerts & Demo                |                         |                               |                     |                      |                                    |                                                                                      |                        |
| Results                               |                         |                               |                     |                      |                                    |                                                                                      |                        |
| Test the                              |                         |                               |                     |                      |                                    |                                                                                      |                        |

| Ear Assessment, Nose A                   | ssessment and ]                  | Throat Assessm                                                                                                    | ent                                   |                      |
|------------------------------------------|----------------------------------|----------------------------------------------------------------------------------------------------|---------------------------------------|----------------------|
| To complete an electronic as             | sessment of the Ear,             | Nose or Throat, cli                                                                                                    | ick on the relevant page              | of the form.         |
|                                          |                                  | Summary<br>Information for review<br>Ear Assessment<br>Nose Assessment<br>Throat assessment<br>Medications<br>Orders this visit<br>Management plan |                                       |                      |
|                                          |                                  |                                                                                                    |                                       |                      |
| 🗸 🖬 🛇   🕱 🛐 🛧 🔶   🚥 📰                    | 3                                |                                                                                                    |                                       |                      |
| *Performed on: 13/07/2009 🕂 🔽 10         | 50 🕂                             |                                                                                                    |                                       | By: Allen , Margaret |
| Summary                                  |                                  | Ear Assessme                                                                                                    | nt                                    | <b>_</b>             |
| E ar Assessment                          |                                  | Right Ear                                                                                                    |                                       |                      |
| Nose Assessment Right Ou                 | t <mark>er Ear Atresia</mark>    | Stenosis 🗌 Otitis Externa                                                                                                    | Foreign body Other:                   |                      |
| Throat assessment                        | Idle Far                         | with effusion 🗖 Cholesteatoma                                                                                                    | Muringosclerosis - symptomatic        | _                    |
| Orders this visit                        | Acute otitis I                   | nedia Grommet patent                                                                                                    | Dther:                                |                      |
| Management plan                          | Tympanic m                       | embrane retraction 🔲 Grommet blocked                                                                                                    |                                       |                      |
| Hearing                                  | oss type, right ear O Conductive | O Sensorineural O Mixed                                                                                                    | O Congenital O Other:                 | -                    |
| Hearing                                  | oss severity, right              | O Mild O Moderate                                                                                                    | O Severe/profound                     | -                    |
| ear                                      |                                  | 0.0                                                                                                    |                                       |                      |
| Right in                                 |                                  | O Uther:                                                                                                    |                                       |                      |
| Right Fa                                 | cial palsy O Yes                 | O No                                                                                                    |                                       | _                    |
| Dish Fe                                  |                                  | ¥ 9 ¥ 🚳 ]                                                                                                    |                                       | _                    |
|                                          | assessment notes                 |                                                                                                    |                                       |                      |
|                                          | J.                               | Loft Far                                                                                                    |                                       |                      |
|                                          |                                  |                                                                                                    |                                       |                      |
|                                          |                                  |                                                                                                    |                                       |                      |
| Left Midd                                | le Ear                           | with effusion Cholesteatoma<br>nedia Grommet patent                                                                                                | Myringosclerosis - symptomatic Other: |                      |
|                                          | U Tympanic m                     | embrane perforation 🔲 Grommet infected<br>embrane retraction 🔲 Grommet blocked                                                                     |                                       |                      |
| Hanning                                  | costupe left cost                | O Semerine und                                                                                                    | O Concentral O Other                  | _                    |
| Hearing                                  | oss severity, left               | O Mild O Moderate                                                                                                    |                                       | _                    |
| ear                                      |                                  |                                                                                                    |                                       |                      |
| Left Inner                               | Ear O Vertigo                    | O Other:                                                                                                    |                                       |                      |
| Left Faci                                | al Palsy O Yes                   | O No                                                                                                    |                                       |                      |
|                                          |                                  | ¥ 9 ¥ 🛞                                                                                                    | x @ @ BUIS = = 3                      | _                    |
| Left Ear                                 | issessment notes                 |                                                                                                    |                                       |                      |
| T. T. T. T. T. T. T. T. T. T. T. T. T. T |                                  |                                                                                                    |                                       | ×                    |
|                                          |                                  |                                                                                                    |                                       | T- Durance           |

| With With With With With With With With                                                                                                    |                         | ◆ 🔲 📓 🖺                                                                                                    |                                                                                                    |
|----------------------------------------------------------------------------------------------------|-------------------------|----------------------------------------------------------------------------------------------------|----------------------------------------------------------------------------------------------------|
| Nose Assessment         Nose Assessment         Nose Assessment         Nose Assessment         State         State         Nose Assessment                                                                                                    | *Performed on: 13/07/20 | 09 🕂 🖵 1650 🕂                                                                                                    | By:                                                                                                    |
|                                                                                                    | Summary                 |                                                                                                    | Nose Assessment                                                                                                    |
|                                                                                                    | Information for review  |                                                                                                    |                                                                                                    |
|                                                                                                    | Nose Assessment         | Nose assessment                                                                                                    | Nasal obstruction                                                                                                    |
| With the set of the set of the set                              | Throat assessment       |                                                                                                    | , Allergic rhinitis<br>  Nasal polyps                                                                                                    |
|                                                                                                    | Medications             | F                                                                                                    | Foreign body<br>  Sinusitis                                                                                                    |
|                                                                                                    | Management plan         |                                                                                                    | Sinusitis complication                                                                                                    |
|                                                                                                    |                         |                                                                                                    | Cleft palate                                                                                                    |
|                                                                                                    |                         |                                                                                                    | Velopharyngeal insutriciency<br>Juvenile Nasopharyngeal Angiofibroma                                                                                                    |
|                                                                                                    |                         |                                                                                                    | Other:                                                                                                    |
| Image of the second second                              |                         |                                                                                                    |                                                                                                    |
| Assessment         void Assessment         void Assessment assessment assessment assessment assessment assessment assessment assessment assessment assessment asses                                                                                                    |                         | Nose/Sinus                                                                                                    |                                                                                                    |
|                                                                                                    |                         | assessment notes                                                                                                    |                                                                                                    |
| A series of the series of the series of t |                         |                                                                                                    |                                                                                                    |
| A sense sense is a sense sense is a sense sense is a sense sense is a sense sense is a sense sense is a sense sense is a sense sense is a sense sense is a sense is a sense i |                         |                                                                                                    |                                                                                                    |
|                                                                                                    |                         |                                                                                                    |                                                                                                    |
|                                                                                                    |                         |                                                                                                    |                                                                                                    |
| oat Assessment                                                                                                    |                         | J J                                                                                                    |                                                                                                    |
| And Assessment                                                                                                    |                         |                                                                                                    |                                                                                                    |
| And Assessment                                                                                                    |                         |                                                                                                    |                                                                                                    |
| cot Assessment                                                                                                    |                         |                                                                                                    |                                                                                                    |
| Var Assessment                                                                                                    |                         |                                                                                                    |                                                                                                    |
| Image: Closed                                                                                                    |                         |                                                                                                    |                                                                                                    |
| View View View View View View View View                                                                                                    | ENT Assessment - CLIN   | DOC, Marg                                                                                                    |                                                                                                    |
| Statisty       Thicat assessment         Variation       Thicat assessment notes         Transition       Thicat assessment notes                                                                                                    | ✓ ■ ○   ◎ ■ ■ 13/07/20  |                                                                                                    | Br                                                                                                    |
| Information contents       Impact assessment         Bis-Accessment       Impact assessment         Total assessment       Impact assessment         Total assessment       Impact assessment         Total assessment       Impact assessment         Total assessment       Impact assessment         Total assessment       Impact assessment         Total assessment       Impact assessment         Dideo this vial<br>Introgenent glob       None         Dideo this vial<br>Introgenent glob       Step disturbed booting         Dideo this vial<br>Introgenent glob       Step disturbed booting         Dideo this vial<br>Introgenent glob       Step disturbed booting         Dideo this vial<br>Introgenent glob       Step disturbed booting         Dideo this vial<br>Introgenent glob       Step disturbed booting         Dideo this vial<br>Introgenent glob       Step disturbed booting         Dideo this vial<br>Introgenent glob       Step disturbed booting         Dideo this vial<br>Introgenent glob       Step disturbed booting         Dideo this vial<br>Introgenent glob       Step disturbed booting         Dideo this vial<br>Introgenent glob       Step disturbed booting         Dideo this vial<br>Introgenent glob       Step disturbed booting         Dideo this vial<br>Introgenent glob       Step disturbed booting                                                                                                    | Summaru                 |                                                                                                    |                                                                                                    |
| For Aussmand<br>Note Aussmand<br>Mediators<br>Under High<br>Margament Jah       Image (Image (Image                           | Information for review  |                                                                                                    | Throat assessment                                                                                                    |
| Toried Advancement     Toried Advancement     Toried assessment notes     Toried assessment notes     Toried assessment notes                                                                                                    | Ear Assessment          | Tonsillitis                                                                                                    |                                                                                                    |
| Index services   Medicality   Origin the vick   Maragement plan   Palate   Normal   Normal   Normal   Normal   Normal   Normal   Strider at rest   Implantory   Explantation   Strider at rest   Implantory   Explantation   Strider at rest   Implantory   Explantation   Strider at rest   Implantory   Explantation   Strider at rest   Implantory   Explantation   Implantory   Strider at rest   Implantory   Explantation   Implantory   Explantation <td>Nose Assessment</td> <td>Tonsillitis frequency</td> <td>O Rarely     O &gt;3 in 6 months     O &gt;5 in 12 months</td>                                                                                                    | Nose Assessment         | Tonsillitis frequency                                                                                                    | O Rarely     O >3 in 6 months     O >5 in 12 months                                                                                                    |
| Order in is with   Management plan     Paintie     Shoring Assessment     Sing Subsection     Prooling     Drooling     Drooling     Drooling     Togge tie     Sinder at rest     Sinder at rest     Sind                                                                                                    | Madications             | Tonsillar size                                                                                                    | O Grade I O Grade III O Grade IV                                                                                                    |
| Managament join       Prainte       O. Noma       O. Noma       Noma       Noma       O. Noma       O. Noma       O. Noma       O. Noma       O. Noma       O. Noma       O. Noma       O. Noma       O. Noma       O. Noma       O. Noma       O. Noma       O. Noma       O. Noma                                                                                                    | · Orders this visit     |                                                                                                    |                                                                                                    |
| Storing Assessment       Story dutative lategraphics       Offer:         Draoling       O Yet       No         Tangue tie       Symptematic       NM         Stridor at rest       Inplatery Explatory O Biphasic       Postored         Voice disorder       O Yet       No       Other:         Foreign body       Arway       Request general ansetthetic       Other:         Betracked to       Speech therapy       Voice disorder       Other:         Other - specify       Other:       Other:       Other:         Besphalace       Other:       Other:       Other:         Draoling to an asstratic       Other:       Other:       Other:         Foreign body       Arway       Request general ansetthetic       Other:         Descriptopal       No general ansetthetic       Other:       Other:         Descriptopal       Speech therapy       Voice disc       Other:         Throat assessment notes       If S I G G K K K K K K K K K K K K K K K K K                                                                                                    | Management plan         | Palate                                                                                                    | O Normal O Not normal (eg cleit)                                                                                                    |
| Drooling O'Ye No<br>Tongue tie Symptomate No symptomate NI<br>Stridor at rest Impletory Explatory Explanate Protocol<br>Stridor with exertion Impletory Explatory Explanate Protocol<br>Voice disorder O'Ye No Other<br>Foreign body-<br>eerodigestive Protocol<br>Other - specify<br>Referred to Ispeech therapy Voice drive Other<br>Throot assessment notes                                                                                                    |                         | Snoring Assessment                                                                                                    | Sleep disturbed breathing PSG ordered Dther:                                                                                                    |
| Drooling O Yer   Tongue tie Symptomatic   No   Stridor at rest   Stridor with exertion   O Inpiratory   Expiratory   Biphasic   Positional   Voice disorder  O Yes No O Bleac Foreign body - aerodigestive Obscybageal Other: Torographic Control Other: Throat assessment notes                                                                                                    |                         |                                                                                                    |                                                                                                    |
| Tongue tie Symptomatic Non-opplanatic Positional   Strider at rest Inspiratory Biphasic Positional   Strider with exertion Inspiratory Dipitatic Positional   Vaice disorder O'Yes No Other:   Foreign body -<br>exercisigestive Ammy<br>Decophaged Recovers general ansacthetic Other:   Other - specify Inspiratory Voice drive Inspiratory   Referred to Speech througy Other:                                                                                                    |                         | Drooling                                                                                                    | O Yes O No                                                                                                    |
| Introduction       Citrat rest         Stridor at rest       Impiratory       Espiratory       Biphanic       Positional         Voice disorder       Yes       No       Other:         Foreign body -       Arresy       Requires general ansasthelic.       Other:         Other - specify       No       Other:       Other:         Referred to       Specch therapy       Voice cline       Other:         Throat assessment notes       Impiratory       Impiratory       Impiratory                                                                                                    |                         | Tonguo tio                                                                                                    |                                                                                                    |
| Stridor at rest O Impiatory O Expendence O Positional<br>Stridor with exertion O Impiatory O Expendence O Positional<br>Voice disorder O Yes O No O Other:<br>Foreign body -<br>eerodigestive O Decophageal O Decophageal<br>Other - specify<br>Referred to Speech therapy Value clinic Other:<br>Throat assessment notes                                                                                                    |                         |                                                                                                    |                                                                                                    |
| Stridor with exertion       Impletory       Explants       Proteined         Voice disorder       Yes       No       Other:         Foreign body -<br>aerodigestive       Anney       Require general anaesthelic       Other:         Other - specify       No       No       Other:         Referred to       Speech therapy       Voice clinic       Other:         Image: Speech therapy       Voice clinic       Other:         Image: Speech therapy       Voice clinic       Other:         Image: Speech therapy       Voice clinic       Other:         Image: Speech therapy       Voice clinic       Other:         Image: Speech therapy       Voice clinic       Other:         Image: Speech therapy       Voice clinic       Other:         Image: Speech therapy       Voice clinic       Other:         Image: Speech therapy       Voice clinic       Other:         Image: Speech therapy       Voice clinic       Other:         Image: Speech therapy       Voice clinic       Other:         Image: Speech therapy       Image: Speech therapy       Image: Speech therapy         Image: Speech therapy       Image: Speech therapy       Image: Speech therapy         Image: Speech therapy       Image: Speech therapy                                                                                                    |                         | Stridor at rest                                                                                                    | C Inspiratory C Expiratory C Biphasic C Positional                                                                                                    |
| Voice disorder Ves No Othe:<br>Foreign body -<br>aerodigestive Becker general ansethetic Other:<br>Other - specify<br>Referred to Speech therapy Voice clinic Other:<br>Throat assessment notes                                                                                                    |                         |                                                                                                    |                                                                                                    |
| Foreign body -                                                                                                    |                         | Stridor with exertion                                                                                                    | O Inspiratory O Expiratory O Biphasic O Positional                                                                                                    |
| Foreign body-   aerodigestive     Descriptaged     Other - specify     Referred to     Speech therapy     Y 3 Y 3 X 3 X 3 X 3 X 3 X 3 X 3 X 3 X 3                                                                                                    |                         | Stridor with exertion                                                                                                    | Inspiratory     O Expiratory     O Biphasic     O Positional                                                                                                    |
| Other - specify   Referred to   Image: Speech therapy     Image: Speech therapy     Image:                                                                                                    |                         | Stridor with exertion<br>Voice disorder                                                                                                 | O Inspiratory     O Expiratory     O Biphasic     O Positional       O Yes     O No     O Other:                                                                                                    |
| Other - specify   Referred to   Image: Speech therapy   Image: Speech therapy <t< td=""><td></td><td>Stridor with exertion<br/>Voice disorder<br/>Foreign body -<br/>aerodigestive</td><td>○ Inspiratory     ○ Expiratory     ○ Biphasic     ○ Positional       ○ Yes     ○ No     ○ Uther:       □ Airway     □ Requires general anaesthetic     □ Other:       □ Desophaceal     □ No general anaesthetic     □ Other:</td></t<>                                                                                                    |                         | Stridor with exertion<br>Voice disorder<br>Foreign body -<br>aerodigestive                                                              | ○ Inspiratory     ○ Expiratory     ○ Biphasic     ○ Positional       ○ Yes     ○ No     ○ Uther:       □ Airway     □ Requires general anaesthetic     □ Other:       □ Desophaceal     □ No general anaesthetic     □ Other:                                                                                                    |
| Referred to     Image: Speech therapy     Image: Speech therapy <td></td> <td>Stridor with exertion<br/>Voice disorder<br/>Foreign body -<br/>aerodigestive</td> <td>Inspiratory       C Expiratory       C Biphasic       Positional         Yes       No       O Uther:         Airway       C Requires general anaesthetic       O Uther:         Desophageal       No general anaesthetic       O Uther:</td>                                                                                                    |                         | Stridor with exertion<br>Voice disorder<br>Foreign body -<br>aerodigestive                                                              | Inspiratory       C Expiratory       C Biphasic       Positional         Yes       No       O Uther:         Airway       C Requires general anaesthetic       O Uther:         Desophageal       No general anaesthetic       O Uther:                                                                                                    |
| Throat assessment notes                                                                                                    |                         | Stridor with exertion<br>Voice disorder<br>Foreign body -<br>aerodigestive<br>Other - specify                                           | Inspiratory       Expiratory       Biphasic       Positional         Yes       No       O Uther:         Airway       Requires general anaesthetic       Other:         Desophageal       No general anaesthetic       Other:                                                                                                    |
| Throat assessment notes                                                                                                    |                         | Stridor with exertion<br>Voice disorder<br>Foreign body -<br>aerodigestive<br>Other - specify                                           | Inspiratory       Expiratory       Biphasic       Positional         Yes       No       Other:         Airway       Requires general anaesthetic       Other:         Desophageal       No general anaesthetic       Other:                                                                                                    |
| Throat assessment notes                                                                                                    |                         | Stridor with exertion<br>Voice disorder<br>Foreign body -<br>aerodigestive<br>Other - specify<br>Referred to                            | Inspiratory       Expiratory       Biphasic       Positional         Yes       No       Other:         Anway       Requires general anaesthetic       Other:         Desophageal       No general anaesthetic       Other:         Speech therapy       Voice clinic       Other:                                                                                                    |
|                                                                                                    |                         | Stridor with exertion<br>Voice disorder<br>Foreign body -<br>aerodigestive<br>Other - specify<br>Referred to                            | ○ Inspiratory       ○ Expiratory       ○ Biphasic       ○ Positional         ○ Yes       ○ No       ○ Uther:         □ Anway       □ Requires general anaesthetic       □ Other:         □ Desophageal       □ No general anaesthetic       □ Other:         □ Speech therapy       □ Voice clinic       □ Other:         □       □ Speech therapy       □ Voice clinic       □ Other:         □       □       □ Speech therapy       □ Voice clinic       □ Other:                                                                                                    |
|                                                                                                    |                         | Stridor with exertion<br>Voice disorder<br>Foreign body -<br>aerodigestive<br>Other - specify<br>Referred to<br>Throat assessment notes | ○       Inspiratory       ○       Expiratory       ○       Biphasic       ○       Positional         ○       Yes       ○       No       ○       Other:         □       Airway       □       Requires general anaesthetic       □       Other:         □       Descphageal       □       No general anaesthetic       □       Other:         □       Speech therapy       □       Voice clinic       □       □         □       Speech therapy       □       ∨       ③       ▲       ●       ●       ●       ●       ●       ●       ●       ●       ●       ●       ●       ●       ●       ●       ●       ●       ●       ●       ●       ●       ●       ●       ●       ●       ●       ●       ●       ●       ●       ●       ●       ●       ●       ●       ●       ●       ●       ●       ●       ●       ●       ●       ●       ●       ●       ●       ●       ●       ●       ●       ●       ●       ●       ●       ●       ●       ●       ●       ●       ●       ●       ●       ●       ●       ●       ● <t< td=""></t<>           |
|                                                                                                    |                         | Stridor with exertion<br>Voice disorder<br>Foreign body -<br>aerodigestive<br>Other - specify<br>Referred to<br>Throat assessment notes | ○ Inspiratory       ○ Expiratory       ○ Biphasic       ○ Positional         ○ Yes       ○ No       ○ Uther:         □ Airway       □ Requires general anaesthetic       □ Other:         □ Desophageal       □ No general anaesthetic       □ Other:         □ Speech therapy       □ Voice clinic       □ Other:         ▼       3       ▼       ⑧       ※ 目動 ●       ●       ●       ●       ●       ●       ●       ●       ●       ●       ●       ●       ●       ●       ●       ●       ●       ●       ●       ●       ●       ●       ●       ●       ●       ●       ●       ●       ●       ●       ●       ●       ●       ●       ●       ●       ●       ●       ●       ●       ●       ●       ●       ●       ●       ●       ●       ●       ●       ●       ●       ●       ●       ●       ●       ●       ●       ●       ●       ●       ●       ●       ●       ●       ●       ●       ●       ●       ●       ●       ●       ●       ●       ●       ●       ●       ●       ●       ●       ●       ●       ●       ● </td |
|                                                                                                    |                         | Stridor with exertion<br>Voice disorder<br>Foreign body -<br>aerodigestive<br>Other - specify<br>Referred to<br>Throat assessment notes | ○ Inspiratory       ○ Expiratory       ○ Biphasic       ○ Positional         ○ Yes       ○ No       ○ Uther:         □ Airway       □ Requires general anaesthetic       □ Other:         □ Desophageal       □ No general anaesthetic       □ Other:         □ Speech therapy       □ Voice clinic       □ Other:         □       □       □ Speech therapy       □ Voice clinic         □       □       □       ○         ▲       □       ▲       ④         ▲       □       ▲       ●         ●       ▲       ●       ●         ▲       □       ▲       ●         ▲       ■       ●       ●         ▲       ●       ▲       ●         ●       ■       ●       ●         ●       ■       ●       ●         ●       ■       ●       ●         ●       ■       ●       ●         ●       ●       ●       ●         ●       ●       ●       ●         ●       ●       ●       ●         ●       ●       ●       ●         ●       ●       ● <td< td=""></td<>                                                                                             |
|                                                                                                    |                         | Stridor with exertion<br>Voice disorder<br>Foreign body -<br>aerodigestive<br>Other - specify<br>Referred to<br>Throat assessment notes | ○ Inspiratory       ○ Expiratory       ○ Biphasic       ○ Positional         ○ Yes       ○ No       ○ Other:         □ Airway       □ Requires general anaesthetic       □ Other:         □ Desophageal       □ No general anaesthetic       □ Other:         □ Desophageal       □ No general anaesthetic       □ Other:         □ Speech therapy       □ Voice clinic       □ Other:         ▼       ③       ▼  ※ 融合 B U I S 重重 ■                                                                                                    |
|                                                                                                    |                         | Stridor with exertion<br>Voice disorder<br>Foreign body -<br>aerodigestive<br>Other - specify<br>Referred to<br>Throat assessment notes | ○ Inspiratory       ○ Expiratory       ○ Biphasic       ○ Positional         ○ Yes       ○ No       ○ Other:         □ Airway       □ Requires general anaesthetic       □ Other:         □ Desophageal       □ No general anaesthetic       □ Other:         □ Speech therapy       □ Voice clinic       □ Other:         ▼ 3       ▼ 3       ▼ 3       ▶ ▶ ▶ ▶ ▶ ▶ ▶ ▶ ▶ ▶ ▶ ▶ ▶ ▶ ▶ ▶ ▶ ▶ ▶                                                                                                    |
|                                                                                                    |                         | Stridor with exertion<br>Voice disorder<br>Foreign body -<br>aerodigestive<br>Other - specify<br>Referred to<br>Throat assessment notes | ○ Inspiratory       ○ Expiratory       ○ Biphasic       ○ Positional         ○ Yes       ○ No       ○ Other:         □ Airway       □ Requires general anaesthetic       □ Other:         □ Desophageal       □ No general anaesthetic       □ Other:         □ Speech therapy       □ Voice clinic       □ Other:         □ Speech therapy       □ Voice clinic       □ Other:         □ Speech therapy       □ Voice clinic       □ Other:                                                                                                    |
|                                                                                                    |                         | Stridor with exertion                                                                                                    | ○ Inspiratory       ○ Expiratory       ○ Biphasic       ○ Positional         ○ Yes       ○ No       ○ Other:         □ Airway       □ Requires general anaesthetic       □ Other:         □ Desophageal       □ No general anaesthetic       □ Other:         □ Desophageal       □ No general anaesthetic       □ Other:         □ Speech therapy       □ Voice clinic       □ Other:         □ Speech therapy       □ Voice clinic       □ Other:         □ 3       ③       ▲ B型 IS       ▲ B型 IS                                                                                                    |
|                                                                                                    |                         | Stridor with exertion<br>Voice disorder<br>Foreign body -<br>aerodigestive<br>Other - specify<br>Referred to<br>Throat assessment notes | ○ Inspiratory       ○ Expiratory       ○ Biphasic       ○ Positional         ○ Yes       ○ No       ○ Other:         □ Desophageal       ○ Requires general anaesthetic       ○ Other:         □ Cesophageal       ○ No general anaesthetic       ○ Other:         □ Speech therapy       ○ Voice clinic       ○ Other:         ▼ 3       ▼ 3       ● B U Z S ■ 3                                                                                                    |
|                                                                                                    |                         | Stridor with exertion<br>Voice disorder<br>Foreign body -<br>aerodigestive<br>Other - specify<br>Referred to<br>Throat assessment notes | ○ Inspiratory       ○ Expiratory       ○ Biphasic       ○ Positional         ○ Yes       ○ No       ○ Other:         □ Ocsophageal       ○ Requires general anaesthetic       ○ Other:         □ Cosophageal       ○ No general anaesthetic       ○ Other:         □ Speech therapy       ○ Voice clinic       ○ Other:         > 3       > ● ● ● ● ● ● ● ● ● ● ● ● ● ● ● ● ● ●                                                                                                    |
|                                                                                                    |                         | Stridor with exertion<br>Voice disorder<br>Foreign body -<br>aerodigestive<br>Other - specify<br>Referred to<br>Throat assessment notes | Inspiratory       Expiratory       Biphasic       Positional         Yes       No       Other:         □ Airway       □ Requires general anaesthetic       □ Other:         □ Cosophageal       □ No general anaesthetic       □ Other:         □ Speech therapy       □ Voice clinic       □ Other:         >       >       >       >         >       >       >       >         >       >       >       >         >       >       >       >                                                                                                    |
|                                                                                                    |                         | Stridor with exertion<br>Voice disorder<br>Foreign body -<br>aerodigestive<br>Other - specify<br>Referred to<br>Throat assessment notes | Inspiratory       Expiratory       Biphasic       Positional         Yes       No       Other:         □ Airway       □ Requires general anaesthetic       □ Other:         □ Desophageal       □ No general anaesthetic       □ Other:         □ Speech therapy       □ Voice clinic       □ Other:         > 3       ③       ▲ B       ■ Z       ●         s       ■       ■       ■       ■       ■                                                                                                    |
|                                                                                                    |                         | Stridor with exertion<br>Voice disorder<br>Foreign body -<br>aerodigestive<br>Other - specify<br>Referred to<br>Throat assessment notes | Inspiratory       Expiratory       Biphasic       Positional         Yes       No       Other:         □ Airway       □ Requires general anaesthetic       □ Other:         □ Coophageal       □ No general anaesthetic       □ Other:         □ Speech therapy       □ Voice clinic       □ Other:         ■       ●       ●       ●         3       ●       ●       ●                                                                                                    |

#### Medications

The **Medications** page allows you to record medications and administration details. Once entered, the details 'pull through' from one visit to the next so that you can see a record of what was administered previously. Note that it is **NOT** a prescription.

| nformation for re                                                                                                    |                                                                                                    |                                          |                    |                             | Medica                 | ations      |                      |                  |                                                        |         |
|----------------------------------------------------------------------------------------------------|----------------------------------------------------------------------------------------------------|------------------------------------------|--------------------|-----------------------------|------------------------|-------------|----------------------|------------------|--------------------------------------------------------|---------|
| r Assessment                                                                                                    | ame                                                                                                    | Dose                                     | Route              | Frequency                   | Start Date             | Duration    | Status               | Supply           | Medication other rel                                   | evant   |
| e Assessmer                                                                                                    | flev                                                                                                    | 125mg                                    | Oral               | aid                         | 15/07/2009             | 10/7        | New medication       | a 3 dau hospital | details (including do<br>change)                       | se      |
| cations                                                                                                    | ilox.                                                                                                    | rzönig                                   | (Alpha)            | qia                         | (Date)                 | 10/1        |                      | supply           |                                                        |         |
| ers this visit                                                                                                    |                                                                                                    |                                          | (Alpha)            |                             | (Date)                 |             |                      | (Alpha)          |                                                        |         |
| agement pla                                                                                                    |                                                                                                    |                                          | <alpha></alpha>    |                             | <date></date>          |             | <alpha></alpha>      | <alpha></alpha>  |                                                        |         |
|                                                                                                    |                                                                                                    |                                          | <alpha></alpha>    |                             | <date></date>          |             | <alpha></alpha>      | <alpha></alpha>  |                                                        |         |
|                                                                                                    |                                                                                                    |                                          | <alpha></alpha>    |                             | <date></date>          |             | <alpha></alpha>      | <alpha></alpha>  |                                                        |         |
|                                                                                                    |                                                                                                    |                                          | <alpha></alpha>    |                             | <date></date>          |             | <alpha></alpha>      | <alpha></alpha>  |                                                        |         |
|                                                                                                    |                                                                                                    |                                          | <alpha></alpha>    |                             | <date></date>          |             | <alpha></alpha>      | <alpha></alpha>  |                                                        |         |
|                                                                                                    |                                                                                                    |                                          | <alpha></alpha>    |                             | <date></date>          |             | <alpha></alpha>      | <alpha></alpha>  |                                                        |         |
|                                                                                                    |                                                                                                    |                                          | <alpha></alpha>    |                             | <date></date>          |             | <alpha></alpha>      | <alpha></alpha>  |                                                        |         |
|                                                                                                    |                                                                                                    |                                          |                    |                             |                        |             |                      |                  |                                                        |         |
| Is                                                                                                    | a compliance aid                                                                                                    |                                          | O Yes              | O No                        |                        | Туре        | ofaid                |                  |                                                        |         |
| Th                                                                                                    | commended r<br>e CHW Drug dose guidr                                                                                                    | elines on t                              | ,<br>he Intranet ( | can be access               | ed from the re         | ference ter |                      |                  |                                                        |         |
|                                                                                                    |                                                                                                    |                                          |                    |                             |                        |             |                      |                  | ~                                                      |         |
| window                                                                                                    | displaying a l                                                                                                    | link to                                  | o the g            | uideline                    | S.                     |             |                      |                  | Madifiers<br>Reference Tex<br>View Result De<br>Clear  | Dails   |
| Window<br>1 Support<br>De Guidelines                                                                                                    | displaying a                                                                                                    | link to                                  | o the g            | uideline                    | S.                     |             |                      |                  | Reference Tex<br>View Reserve                          | tails   |
| window<br>n Support<br>Dose Guidelines<br>rence                                                                                                    | displaying a                                                                                                    | link to                                  | o the g            | uideline                    | S.                     |             |                      |                  | Reference Tex<br>View Headlede<br>Clear                | E cails |
| window<br>n Support<br>Dose Guidelines<br>ence  <br>Dose Guidelines<br>enc? en stemation                                                                                                    | displaying a byperlink                                                                                                    | link to                                  | ) the gi           | uideline<br>elent education | S.<br>C Policy and pr  | coedures C  | Scheduling informe   | 10m              | Reference Tex<br>With Mean Hotel<br>Clear              | tails   |
| Window<br>buggot<br>Dose Guidelines<br>Cora Guidelines<br>areFlen information<br>to the CHW Druy<br>Yintranet Hids/o/ar                                                                                                    | displaying a<br>hyperlink<br>Chat guide                                                                                                    | link to                                  | o the gr           | uideline                    | S.<br>Policy and pa    | poedures C  | Eched Jing informa   | lon              | Reference Tex<br>VIEW Headle DE<br>Clear               | Eails   |
| window<br>surport<br>Dose Guidelines<br>aree  <br>Dose Guidelines<br>aree  <br>Dose | displaying a<br>hyperlink<br>Construide<br>Dose Guidelines on th<br>pos/picu/drug_doses/                                                                                                    | link to<br>Nurse preparat<br>• Intranet: | o the g            | uideline                    | S.<br>C Policy and pr  | ocedures 🖸  |                      | ion              | Reference Tex<br>With the self-top                     | Eails   |
| window<br>> Support<br>Dose Guidelines<br>ance ]<br>Dora Cressinant Jopant<br>are the CHW Dru<br>//intranet.iaids/o/ag                                                                                                    | displaying a<br>hyperlink<br>Charguide                                                                                                    | link to                                  | o the g            | uideline                    | S.<br>© Policy and pr  | condures 🗨  | Scheduling informe   | lon .            | Reference Tex<br>View French De<br>Clear               | Y       |
| window<br>Support<br>Dase Guidelines<br>nee<br>Date Guidelines<br>of the CHW Drug<br>Intranet kids/o/ar                                                                                                    | displaying a<br>hyperlink<br>Chat guide<br>g Dose Guidelines on th<br>ps:/picu/drug_doses/                                                                                                    | link to                                  | o the g            | uideline<br>etert education | S.<br>© Policy and pri | ocedures 🖸  | . Scheduling informe | ion .            | Reference Tex<br>View French De<br>Clear               | E Calls |
| a window<br>or Support<br>Done Guidelines<br>ence<br>Carel an adomator<br>k to the CHW Dru<br>.//intranet.kids/o/ar                                                                                                    | displaying a<br>hyperlink<br>C Chart guide<br>g Dose Guidelines on th<br>pos/picu/drug_doses/                                                                                                    | link to                                  | o the g            | uideline<br>Net education   | S.<br>C Policy and pr  | opedares 🕐  | Schedung reforms     |                  | Modifier<br>Reference Tex<br>VIEW Tread to DE<br>Clear |         |
| a window<br>an surgent<br>Jone Guidelines<br>were j<br>o toro (unstitute appet<br>Carefor of constitute appet<br>Carefor of constitute appet<br>Carefor of the constitute<br>of the constitute appet<br>to the CHW Dru.                                                                                                    | displaying a<br>hyperlink                                                                                                    | link to                                  | o the g            | uideline<br>erert educator  | S.                     | predures P  | Scheduling informa   | lon .            | Clear                                                  |         |
| a support<br>or support<br>or support<br>are care<br>are large of the support<br>are to the CHW Drug<br>//ntranet.iods/o/or                                                                                                    | displaying a<br>hyperlink<br>a contract of the standard of the standard of the sta | link to                                  | o the g            | uideline<br>and eduator     | S.                     | condures    | Schedung informa     |                  | Clear                                                  |         |

#### Orders this visit

The **Orders this visit** page provides an area where you can record in the form what orders have been organised or ordered for this particular visit. This DOES NOT actually place an electronic order. To place the order, you must do so from the **Orders** page of the patient chart.

| , Marg                                                                                                    |                                                                                                    | _ <u> </u>                                                                                                    |
|----------------------------------------------------------------------------------------------------|----------------------------------------------------------------------------------------------------|----------------------------------------------------------------------------------------------------|
|                                                                                                    |                                                                                                    |                                                                                                    |
| 🕂 💌 1650 👘                                                                                                    |                                                                                                    | By: Allen , Margaret                                                                                                    |
| Or                                                                                                    | ders organised or ordered this visit                                                                                                    | <u>×</u>                                                                                                    |
| Medical Imaging orders<br>organised during this visit<br>Microbiology orders organised<br>during this visit<br>Audiology referral<br>Other orders | King     CT scan - sinuses MRI     Uthescund CT scan - ear Dither:     Ear swab - right ear Ear swab - left ear Dither:                                                       |                                                                                                    |
|                                                                                                    | Marg<br>Marg<br>Solution<br>Medical Imaging orders<br>organised during this visit<br>Microbiology orders organised<br>during this visit<br>Audiology referral<br>Other orders | Marg         Image: Second Second Se |

#### **Management Plan**

The **Management Plan** page provides an area where you can record the details for your patient's management plan.

| ENT Assessment - CLIND                                                                                       | OC, Marg                                 |                       |             |           |                  |     | Bu: Allen Margaret |
|----------------------------------------------------------------------------------------------------|------------------------------------------|-----------------------|-------------|-----------|------------------|-----|--------------------|
| Summary<br>Information for review                                                                            |                                          |                       | Manag       | ement F   | Plan             |     |                    |
| Ear Assessment<br>Nose Assessment<br>Throat assessment<br>Medications<br>Orders this visit<br>Management Imp | Management plan                          | 1                     | 9           |           | ® <u>BU</u> IS≣  | E B |                    |
|                                                                                                    | Review within                            | O1 month O3 m         | onths O 6 m | onths O12 | months O Other:  |     |                    |
|                                                                                                    | Has a letter been sent to                | o the GP?             | O Yes       | O No      | C Not required   |     |                    |
|                                                                                                    | Has an information shee                  | t been provided?      | O Yes       | O N₀      | O Not Applicable |     |                    |
|                                                                                                    | Is there other documents visit?          | ation related to this | O Yes       | O No      |                  |     |                    |
|                                                                                                    | If "yes" , details of docu<br>noted here | mentation can be      |             |           |                  |     |                    |
|                                                                                                    |                                          |                       |             |           |                  |     |                    |

## Finding previously completed ENT Assessments

There are various places you can find previously completed assessments:

1. The **Documents** tab on the **Results** page of the patient chart.

| Resi   | ults                          |                                                                  |                |                     |
|--------|-------------------------------|------------------------------------------------------------------|----------------|---------------------|
| 18th [ | <b>3</b> 8                    |                                                                  |                |                     |
| All B  | esults Laboratory Medic       | cal Imaging Imaged Documents Documents () st                     | : 3 years) Re: |                     |
| Flow   | sheet: All Results Flowsheet  | Level: ALLRESLTSECT                                              |                |                     |
|        | ,                             |                                                                  | Last 100 Res   |                     |
| Na     | wigator X                     | Results                                                          | 17/07/2009     |                     |
|        | Phone/Communication Note:     | Clinical Documents                                               | 1:34 PM        |                     |
|        | Blood Gas                     | Asthma Service                                                   |                |                     |
|        | Electrolytes/Lirea/Creatinine | Asthma Action Plan                                               |                |                     |
|        | Lipida                        | Asthma Reducing Medication Plan<br>Asthma Education Consultation |                |                     |
|        |                               | ICU Documents                                                    |                |                     |
|        | Drugs/Antibiotics             | PICU Referral                                                    |                |                     |
|        | Isoamylases                   | Inpatient Documents                                              |                |                     |
|        | Timed Urine Infomation        | Modified Braden D Score                                          |                |                     |
|        | Urine Chemistry               | CAPAC                                                            |                |                     |
|        | Anti DNA Antibodios           | CAPAC Notes                                                      |                |                     |
|        | Anti-DINA Antibodies          | Burns/Plastics Service                                           |                |                     |
|        | Immunology Serology           | Burns Emergency Clinic Cover Sheet New                           |                | Double-click on the |
|        | Infectious Disease PCR        | Transition Planning                                              |                | ENT Assessment      |
|        | Clinical Documents            | Transition Documentation                                         |                | to open the text    |
| - Li   | Asthma Service                | Test Document P C                                                |                | format of the form. |
|        |                               | ENT Assessment                                                   | ENT Assessment | Y                   |
|        |                               | Imaged Documents                                                 | $\sim$         | -                   |
|        | Inpatient Documents           | Out Patient Visit Documents                                      |                |                     |
|        | CAPAC                         | Miscellaneous Documents                                          |                |                     |

2. The Clinical Notes page of the patient chart.

| Menu                     | <del>р</del> | Clinical Notes                      |                                          |
|--------------------------|--------------|-------------------------------------|------------------------------------------|
| Allergies                | 🕈 Add        |                                     |                                          |
| Appointments             |              |                                     |                                          |
| Clinical Notes           | >            |                                     | Last 50 Documents : 54                   |
| Contacts & Alerts Info   |              | Phone/Communication Note            | Far Assessment                           |
| Form Browser             |              | Asthma Service                      | Right Middle Ear: Otitis media.with effu |
| Growth Charts            |              | Infectious Disease PCR/Antigen Dete | Hearing loss type, right ear: Conductive |
| Imaged Documents         |              | Microbiology Reports                | Left Outer Ear: Stenosis                 |
| Orders                   | 🕈 Add        | Dental Department                   | Hearing loss type, left ear: Conductive  |
| Problems/Alerts & Demo   |              | ICU Document                        | Hearing loss severity, left ear: Moderat |
| Results                  |              | Outpatient Document                 | Nose Assessment                          |
| Task List                |              | 🛅 Transition Planning               | Nose assessment: Allergic rhinitis       |
| Overview                 |              | ENT Service                         | Throat assessment                        |
| Problems and Diagnoses   |              | 15/07/2009 8:17 AM Allen            | Tonsillitis: Yes                         |
| Procedures and Diagnoses |              | 17/07/2009 1:34 PM Aller , I        | Tonsillitis frequency: >3 in 6 months    |
|                          |              |                                     | Palate: Normal                           |
|                          |              |                                     |                                          |
|                          |              |                                     | Medications                              |
|                          |              |                                     | I <u>meticatoris a NiD</u>               |

3. The Form Browser page of the patient chart.

## Modifying a form - Form Browser tab

Use the **Form Browser** when you want to modify an assessment you have just completed or if you have entered an assessment on the wrong patient. (Right-click on the form and select **Modify** or **Unchart**.) **Please note**: Do not modify an assessment that was completed at another visit or by another clinician.

| Menu P                 | Form Browser                                                                  |
|------------------------|-------------------------------------------------------------------------------|
| Allergies 🕈 Add        | Friday, 12 Ju                                                                 |
| Appointments           | Sort by : Date                                                                |
| Clinical Notes         |                                                                               |
| Contacts & Alerts Info | All Forms                                                                     |
| Form Browser           | I 34 PM ENT Assessment (Auth (Verified)) - Allen , Margaret                   |
| Growth Charts          | 📲 1:22 PM Asthma Education Consultation (Auth (Verified)) - Royle, Monique    |
| Imaged Documents       | 10:25 AM Asthma Reducing Medication Plan (Auth (Verified)) - Allen , Margaret |

## Printing a form – Print icon

- Locate the ENT Assessment from the Patient's Clinical Notes or Results.
- Click on the **Print** icon.

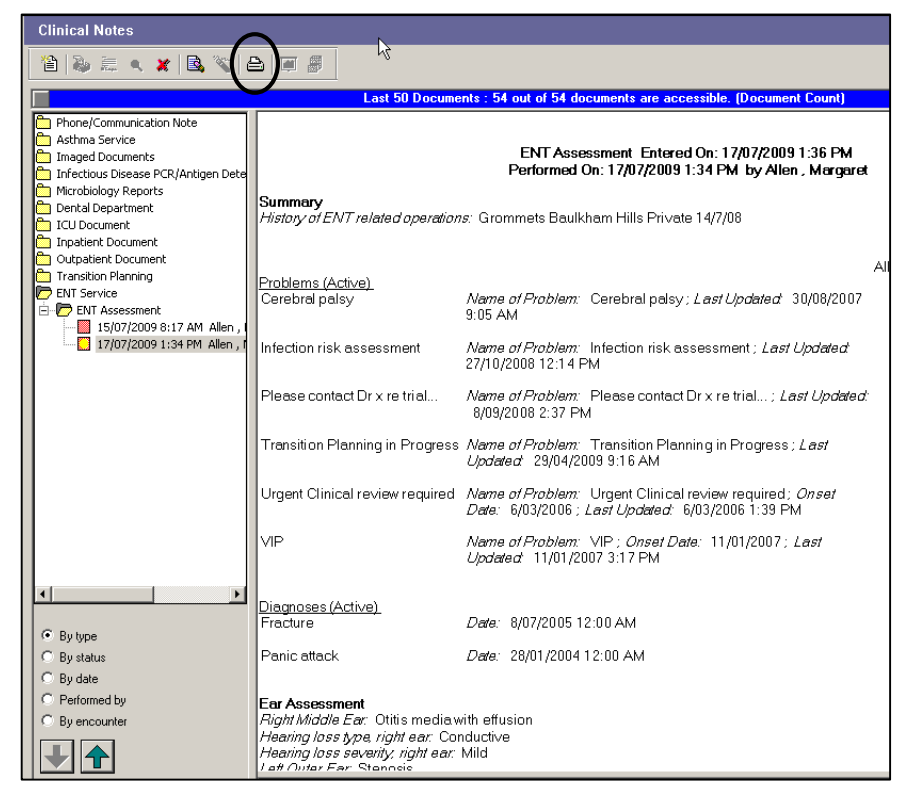

### Setting up the Multi Patient Task List

The **ENT Task List** is used by the ENT Team to review patients who have been referred for clinic follow-up from ED. The Task List in PowerChart will initially be blank and several steps are required to set up the list so that it is always displayed when you log into PowerChart. The following procedure explains how to set up your task list.

• Click on the Multi Patient Task List icon from the PowerChart toolbar.

| <u>T</u> ask | Edit      | ⊻iew | Patient  | ⊆hart           | Links     | Task <u>L</u> ist | Options   | Help                                                                  |
|--------------|-----------|------|----------|-----------------|-----------|-------------------|-----------|-----------------------------------------------------------------------|
| : 🖭 T        | ear Off   | Att  | ach 🚑 c  | : <u>h</u> ange |           | nd 🗐 Exit         | AdHo      | c 🚨 PM Conversation 🔻 🛞 Explorer Menu 🔀 Scheduling Appointment Book 💂 |
| - 🗼 P        | atient Li | st 🔳 | Cosign 🏢 | Schedu          | uling 🔐 M | Aulti-Patient     | Task List | 🚬 WORD 🔇 CHW e-Learning 🔇 CHW Laboratory Collection Manual 🔇 CH       |

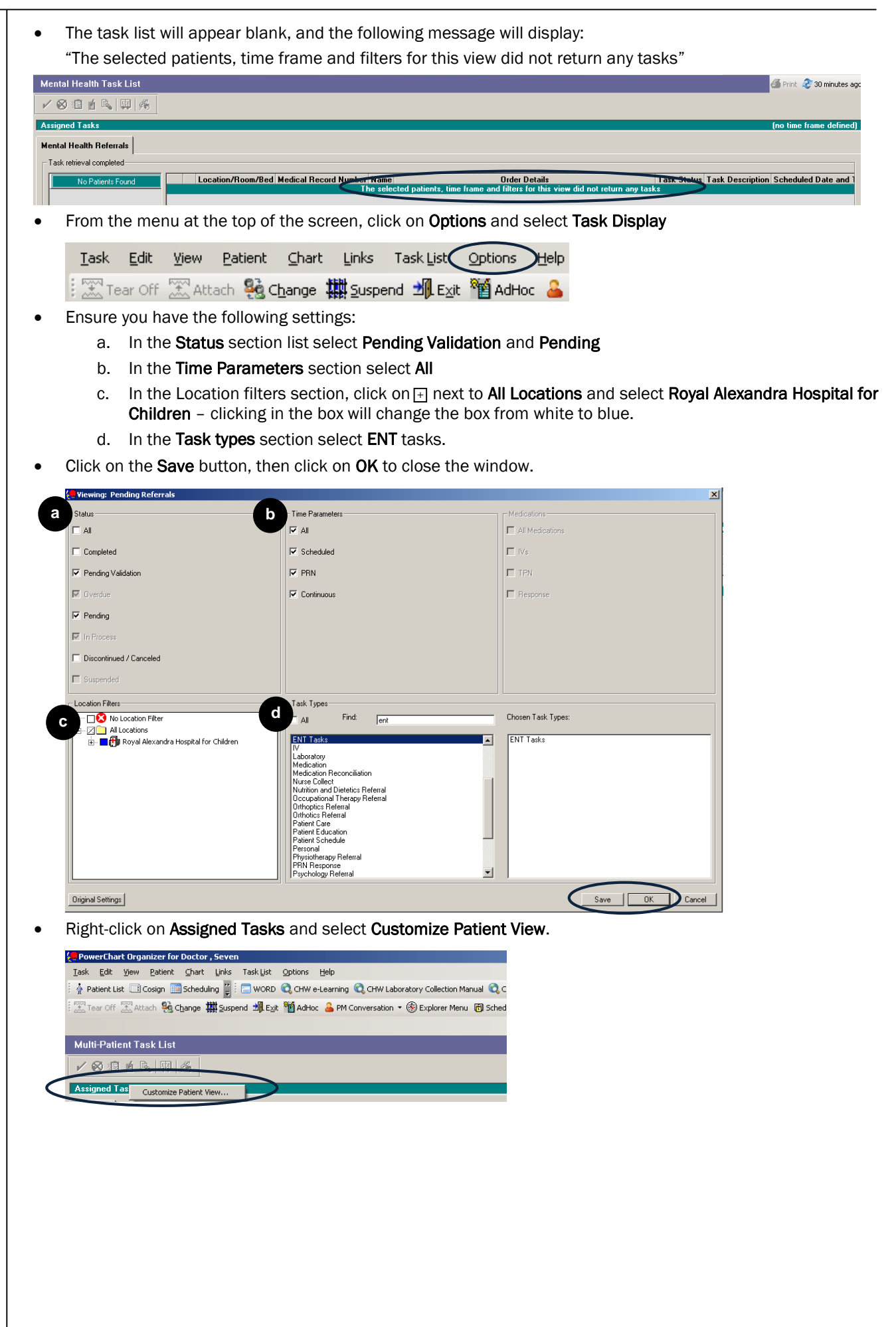

- Ensure you have the following settings:
  - a. Tick the white box next to Choose Patient List then select Department View.
  - b. Unclick View Assigned Tasks.
  - c. Under Location Filters, click on 🗄 next to All Locations and select Royal Alexandra Hospital for Children clicking in the box will change the box from white to blue.

| a Choose a Patient List    |      | ns<br>o Location Filter<br>Il Locations |  |
|----------------------------|------|-----------------------------------------|--|
| Surgical Ward              |      |                                         |  |
|                            |      |                                         |  |
|                            |      |                                         |  |
|                            |      |                                         |  |
| Level Micro Assigned Tasks | Save |                                         |  |

- Click Save and then click OK.
- Patients should now be visible on the task list.
   *Hint*: you may need to refresh the screen

| , ,                             |                                |                    |              |                  |             |                                 |  |  |  |
|---------------------------------|--------------------------------|--------------------|--------------|------------------|-------------|---------------------------------|--|--|--|
| Multi-Patient Task List         |                                |                    |              |                  |             |                                 |  |  |  |
| ✓ ⊗ ⊠ á B, 🖽 🦗                  |                                |                    |              |                  |             |                                 |  |  |  |
| Departmental View, Assigned Tas | sks                            |                    |              |                  |             |                                 |  |  |  |
| Pending Referrals               |                                |                    |              |                  |             |                                 |  |  |  |
| Task retrieval completed        |                                |                    |              |                  |             |                                 |  |  |  |
| All Patients                    | Location Medical Record Number | Name               | Order Status | Order Details    | Task Status | Task Description                |  |  |  |
|                                 | 1014078                        | BARRAQUIO, Rosalie | Ordered      | 17-Jan-12 15:39: | Pending     | ENT Referral to Clinic Approval |  |  |  |
| BARRAQUIU, Rosalie              |                                |                    |              |                  |             |                                 |  |  |  |

1

3

Refresh

Information: This procedure of setting up the task list will only need to be performed once

| NT Referral to Clinic              |                                                 | of the form is the ENT Thage screen to determine the type of appoint                                                                                                    | mer |
|------------------------------------|-------------------------------------------------|----------------------------------------------------------------------------------------------------|-----|
|                                    | Approval - BARRAQUIO, Rosa                      | slie                                                                                                    |     |
| formed on: 17/01/                  | 2012 🕂 🔽 1541 🗧                                 | By: Doctor ,                                                                                                    | One |
| NT ED Referra<br>NT Clinic Refe    |                                                 | ENT ED Referral Review                                                                                                    |     |
|                                    | Referral completed by                           | Doctor, Five M Note: if this patient has had a previous ENT referral, questions may show as<br>pre-completed. Eight click, in the field to clear and enter new referral<br>information (including current referral password) |     |
|                                    | Referred from                                   | C Emergency Department (CHW) C CHW Inpatient Location - Other C Other:<br>Emergency Department (Randwick) C CHW Outpatient Other Location                                                                                    |     |
|                                    | Spoken to ENT                                   | An ENT referral can only be accepted if you have spoken to a member of the                                                                                                    |     |
|                                    | ENT team member                                 | ENIteam     Eniteam     Consultant                                                                                                    |     |
|                                    | contacted                                       | C Resident Medical Officer C DNC                                                                                                    |     |
|                                    | ENT referral password                           | A current referral password is only available from a member of the ENT team following referral discussion                                                                                                    |     |
|                                    | Reason for referral                             | Foreign body, ear     Othis media     Traumatic tympanic membra 0 ther:     Foreign body, nose     Ear discharge     Epistaxis                                                                                               |     |
|                                    |                                                 | Fracture, nose Ditits Externa Stridor                                                                                                    |     |
|                                    |                                                 |                                                                                                    |     |
| ·                                  | Additional notes                                |                                                                                                    |     |
|                                    |                                                 |                                                                                                    |     |
|                                    |                                                 |                                                                                                    |     |
|                                    |                                                 |                                                                                                    | ~   |
| T Referral to Clinic               | : Approval - BARRAQUIO, Rosa                    | sie                                                                                                    |     |
| 🖬 🚫   📽 🌠 4<br> formed on:  17/01/ | ▶ � 📖 📖 🖳<br>2012 🕂 ✔ 1541 🕂                    | By: Doctor ,                                                                                                    | 0ne |
| NT ED Referra                      |                                                 | ENT Referral for Follow-up                                                                                                    |     |
|                                    | т                                               | he purpose of this form is for the ENT Clinicians to triage requests for referal to the ENT clinic                                                                                                    |     |
|                                    | Does this patient require<br>to the ENT Clinic? |                                                                                                    |     |
|                                    | Type of appointment req                         | uired C Emergency Follow up<br>C Registrar new patient clinic                                                                                                    |     |
|                                    |                                                 | C registrat Follow-up<br>C Consultant Follow up clinic<br>C Consultant water up attent clinic                                                                                                    |     |
|                                    |                                                 | C Airway Assessment New<br>C ENT Foreign Body                                                                                                    |     |
|                                    |                                                 |                                                                                                    |     |
|                                    |                                                 |                                                                                                    |     |
|                                    | Notes regarding referral                        |                                                                                                    |     |
|                                    | Notes regarding referral<br>management plan     |                                                                                                    |     |
|                                    | Notes regarding referral<br>management plan     |                                                                                                    |     |
| :                                  | Notes regarding referral<br>management plan     |                                                                                                    |     |

- Once an appointment type has been selected and the form is signed, the patient automatically appears on the Scheduling Appointment List. This list is managed by the ENT clerical staff.
- A tick now appears against the patient's name on the Multi-Patient Task List